## 선택한 파일 보호하기

선택한 파일을 보호하거나 보호를 해제합니다. 메모 :-----

커서를 위/왼쪽 또는 아래/오른쪽으로 선택/이동하려면 UP/< 또는 DOWN/ > 버튼을 누르십시오.

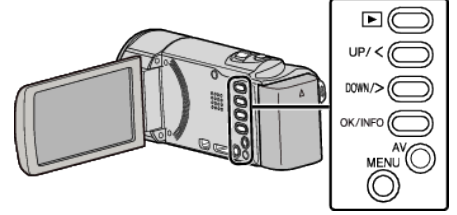

1 재생 모드를 선택합니다.

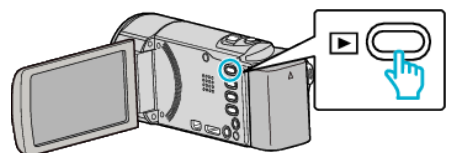

**2** MENU 를 누릅니다.

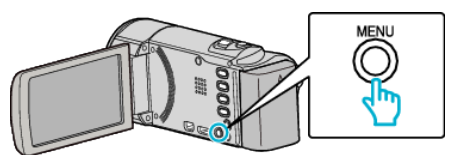

3 "보호/취소"를 선택하고 OK 를 누릅니다.

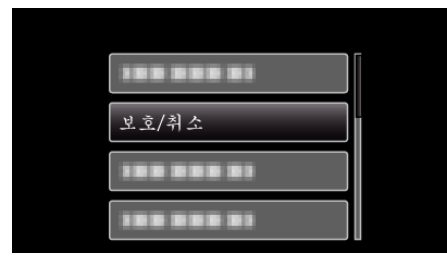

4 "파일 선택"를 선택하고 OK 를 누릅니다.

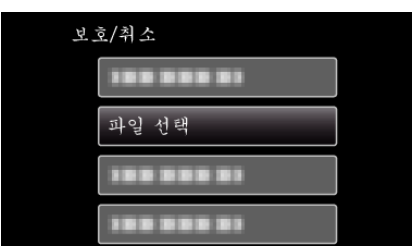

- 종료하려면 MENU 를 누르고 "예"를 선택하고 OK 를 누릅니다.
- 5 보호하거나 보호를 해제할 파일을 선택하고 OK 를 누릅니다.

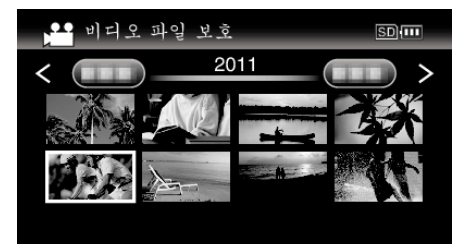

- 보호 마크 On 가 선택한 파일에 나타납니다.
  보호 마크 On 를 제거하려면 OK 를 다시 누릅니다.
- 색인 화면에서 다음 페이지로 이동하려면 █️(줌) 레버를 밉니다.
- Eye-Fi Helper 의 전송 모드가 "선택한 파일만 공유" 또는 "선택한 파일만 전송"으로 설정돼 있으면 🛜 이 표시됩니다.
- 6 보호하거나 보호를 해제할 파일을 모두 선택하고 나서 MENU 를 누릅니다.

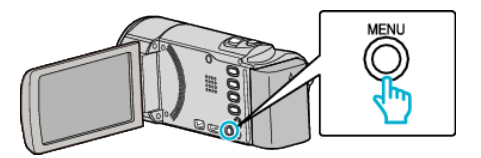

- **7** "예"를 선택하고 OK 를 누릅니다.
  - 보호를 취소하려면 "아니오"를 선택하고 OK 를 누릅니다.